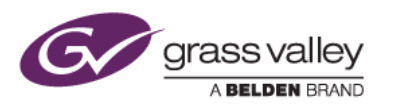

# EDIUS Pro 8 体験版インストールガイド

# ご使用になる前に

EDIUS Pro 8 体験版(以下、本ソフトウェアと記します)をご利用になるには、本ソフトウェアをインストールされる PC がインターネットに接続されている必要があります。インターネットに接続できない PC 環境ではご利用になれませんのでご注意ください。

また、ご利用になる PC が本ソフトウェアの動作条件を満たしていることも合わせてお確かめください。

### EDIUS ID の作成

本ソフトウェアをご利用になるには、EDIUS ID の作成と本ソフトウェア用のシリアル番号の入手が必要です。以下の 手順で EDIUS ID を作成してください。

\*EDIUS ID を作成せずにシリアル番号を入手することはできません。

- 1) インターネットブラウザーで EDIUS ID Web ページにアクセスします。
- 2) ログイン画面が表示されますので、[EDIUS ID の登録] をクリックします。

| Grass valley<br>A BELDEN BRAND | E                              | DIUS ID | , 日本語 |
|--------------------------------|--------------------------------|---------|-------|
| ログイン                           |                                |         |       |
|                                | メールアドレス                        |         |       |
|                                | → メールアドレス/パスワードを忘れた場合          | 1       |       |
|                                | ログイン                           |         |       |
|                                | EDIUS IDを作成する場合<br>EDIUS IDの登録 | ]       |       |

 3) 登録画面が表示されますので、メールアドレス、パスワード(それぞれの確認項も入力します)と誕生日などを 入力し、最下部にある「プライバシーポリシーを読み、その内容に同意します」にチェックをつけます。
\*プライバシーポリシーのリンクをクリックすると内容が表示されます。登録画面に戻るには、ブラウザーの戻るボタンをク リックしてください。

| メールアドレス                                                                          | メールアドレス (確認)                                     |
|----------------------------------------------------------------------------------|--------------------------------------------------|
| GVService@grassvalley.com                                                        | GVService@grassvalley.com                        |
| パスワード                                                                            | パスワード(確認)                                        |
| •••••                                                                            |                                                  |
| バスワードは英大文字/英小文字/数字をすべて使用し、83<br>生年月日<br>1990 - / 8 - / 26                        | 文字以上で作成してください。(例:Grassvalley01)<br>・             |
| バスワードは英大文字/英小文字/数字をすべて使用し、83<br>生年月日<br>1990 ・ / 8 ・ / 26                        | 文字以上で作成してください。(例:Grassvalley01)<br>-             |
| パスワードは英大文字/英小文字/数字をすべて使用し、85<br>生年月日<br>1990 - / 8 - / 26                        | 大学以上で作成してください。(例:Grassvalley01)<br>・             |
| バスワードは英大文字/英小文字/数字をすべて使用し、83<br>生年月日<br>1990 ・ / 8 ・ / 26<br>以下の項目は任意です。         | z字以上で作成してください。(例:Grassvalley01)<br>・             |
| バスワードは英大文字/英小文字/数字をすべて使用し、 82<br>生年月日<br>1990 ・ / 8 ・ / 26<br>以下の項目は任意です。<br>居住国 | は<br>安良上で作成してください。 (例: Grassvalley01)<br>・<br>職業 |

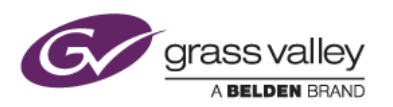

- 4) 登録画面内の [EDIUS ID の登録] をクリックします。
- 5) 仮登録完了の画面が表示されますので、ウィンドウを閉じます。

| grass valley |                                              | EDIUS ID           | ▼ 日本語 |
|--------------|----------------------------------------------|--------------------|-------|
| EDIUS ID の登録 |                                              |                    |       |
|              | 仮登録が完了しました。                                  |                    |       |
|              | 登録したメールアドレスに仮登録完了のメール<br>メール内容にしたがって本登録を完了して | を送信しました。<br>へください。 |       |

- 6) 登録したメールアドレスへ「EDIUS ID 本登録のご案内」の件名でメールが届きますので(仮登録完了通知)、 このメールを開いて、本登録手続き URL 項にあるリンクをクリックします。
- 7) 以下の画面が表示されたら本登録は完了です。[マイページ] をクリックすると、登録した ID のマイページが表示されます。

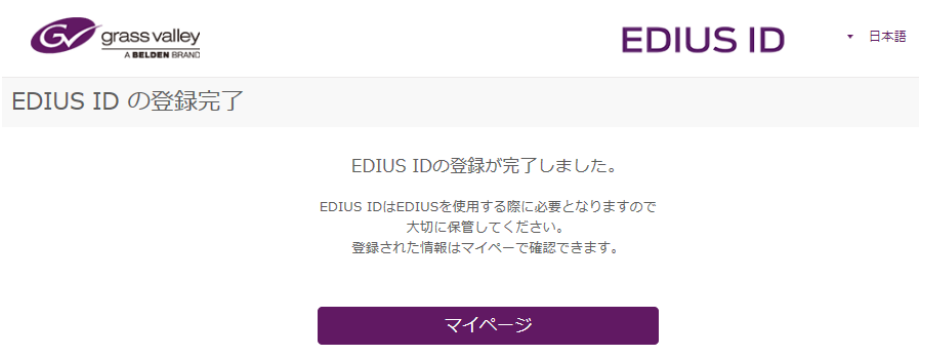

以上で EDIUS ID の作成は完了です。

# 体験版のダウンロード

- 1) インターネットブラウザーで EDIUS ID Web ページにアクセスします。
- 2) EDIUS ID マイページへログインします。
- 3) マイページにある [体験版] をクリックします。
- 4) プルダウンリストから EDIUS Pro 8 Trial を選択します。

|       | 3 <b>y</b><br>and    |           |
|-------|----------------------|-----------|
| マイページ | マイアカウント              | 体験版       |
| 体驗版を  | e選択してください。 EDIUS Pro | 8 Trial + |

5) 画面内の免責・注意事項にご同意の上、[送信] をクリックします。

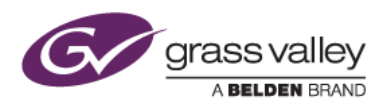

6) 登録したメールアドレスへ「体験版のご案内」の件名でメールが届きますので、メール内のリンクをクリックして、体験版をダウンロードしてください。

### NOTE:

本ソフトウェアのご利用には、ご案内メールに記載されているシリアル番号の入力が必要です。メールは紛失されないようご注意ください。

## 体験版のインストール

QuickTime for Windows サポート終了に伴い、EDIUS のご利用について注意事項がございます。 詳細に関しては、FAQ を参照してください。

- Administrator 権限のユーザーアカウントで Windows にログオンします。現在ログオンしているユーザーア カウントが Administrator 権限を持っていない場合は、Windows をログオフしてから Administrator 権限の ユーザーアカウントでログオンします。
  NOTE: ユーザーの切り替えでアカウントを切り替えないでください。
- 2) ダウンロードしたファイルをダブルクリックして画面の指示に従ってインストールします。

#### 体験版の起動

- 1) デスクトップの EDIUS アイコンをダブルクリックします。
- シリアル番号の入力画面が表示されます。体験版案内メールに記載のシリアル番号を入力して [登録] をクリックします。

| EDIUS                             | ⊗ |
|-----------------------------------|---|
| シリアルナンバーを入力して下さい。                 |   |
|                                   |   |
| ※体験版のシリアルナンバーはEDIUS ID Webで取得できます |   |
| EDIUS ID Web 登録 終了                |   |

 3) 入力したシリアル番号で体験版の認証が行われます。認証に成功すると以下の画面が表示されますので [OK] をクリックします。

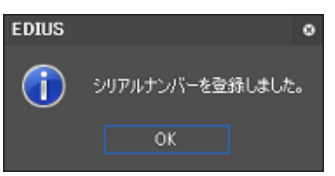

 EDIUS ID の入力画面が表示されますので、登録したメールアドレス、パスワードを入力して [ログイン] をク リックすると EDIUS が起動します。

| edius id         |                           | 8 |
|------------------|---------------------------|---|
| EDIUS ID Web(2登統 | 制たメールアドレスとバスワードを入力してください。 |   |
| メールアドレス          |                           |   |
| パスワード            |                           |   |
| EDIUS ID作声成      | 054XU (8719)              |   |